GUÍA DE CASTING Cast List Actores – Agentes – Casting Directors

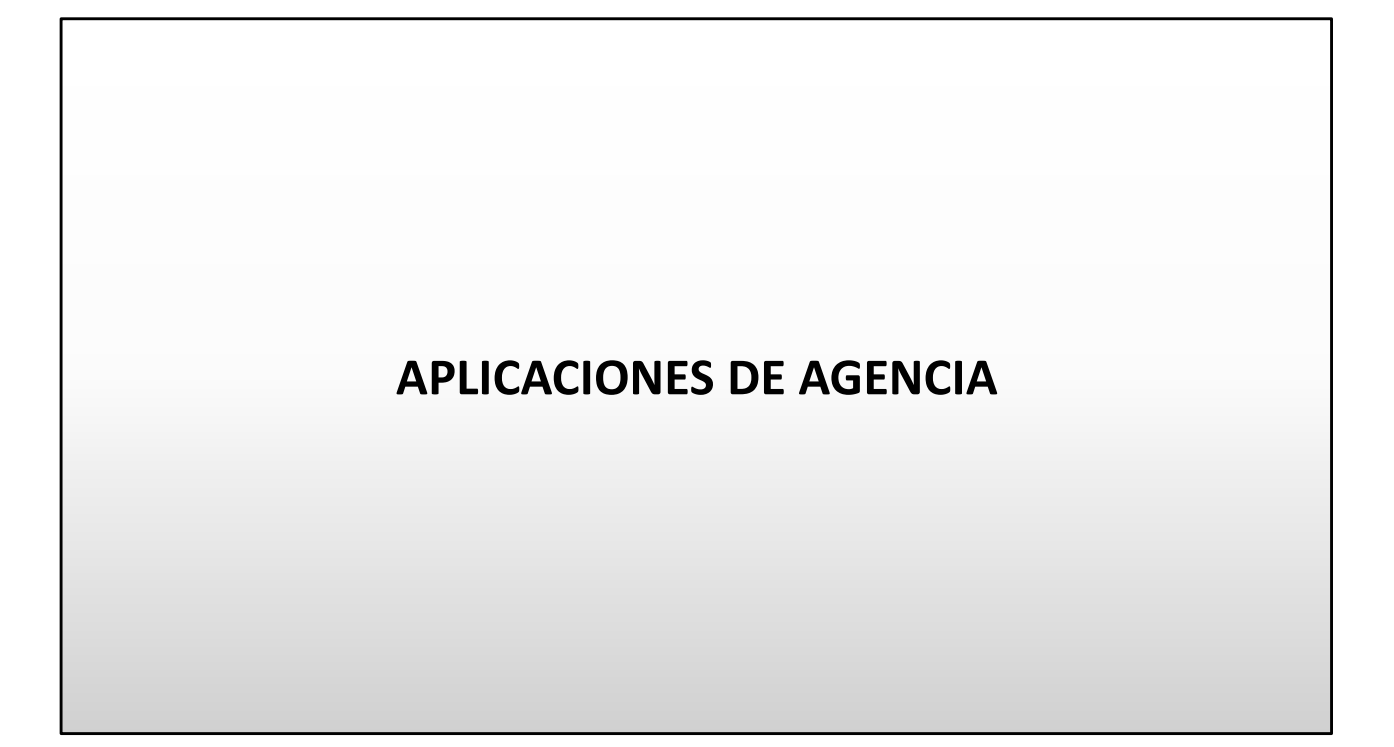

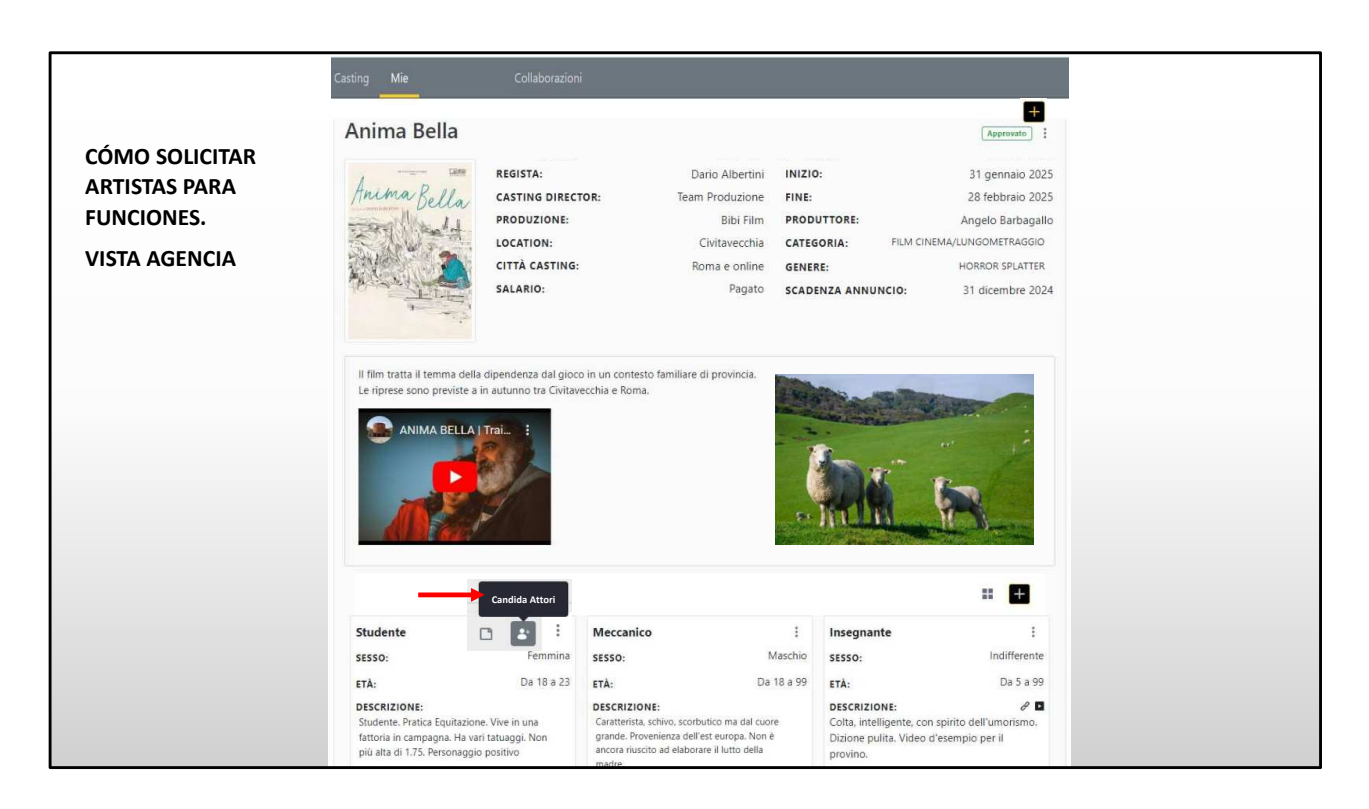

La imagen que ves es la de una lista de reparto.

Entramos como agencia para enviar solicitudes al director de casting.

Para ello debes ir al rol y hacer clic en Aplicar Actores (ver flecha roja).

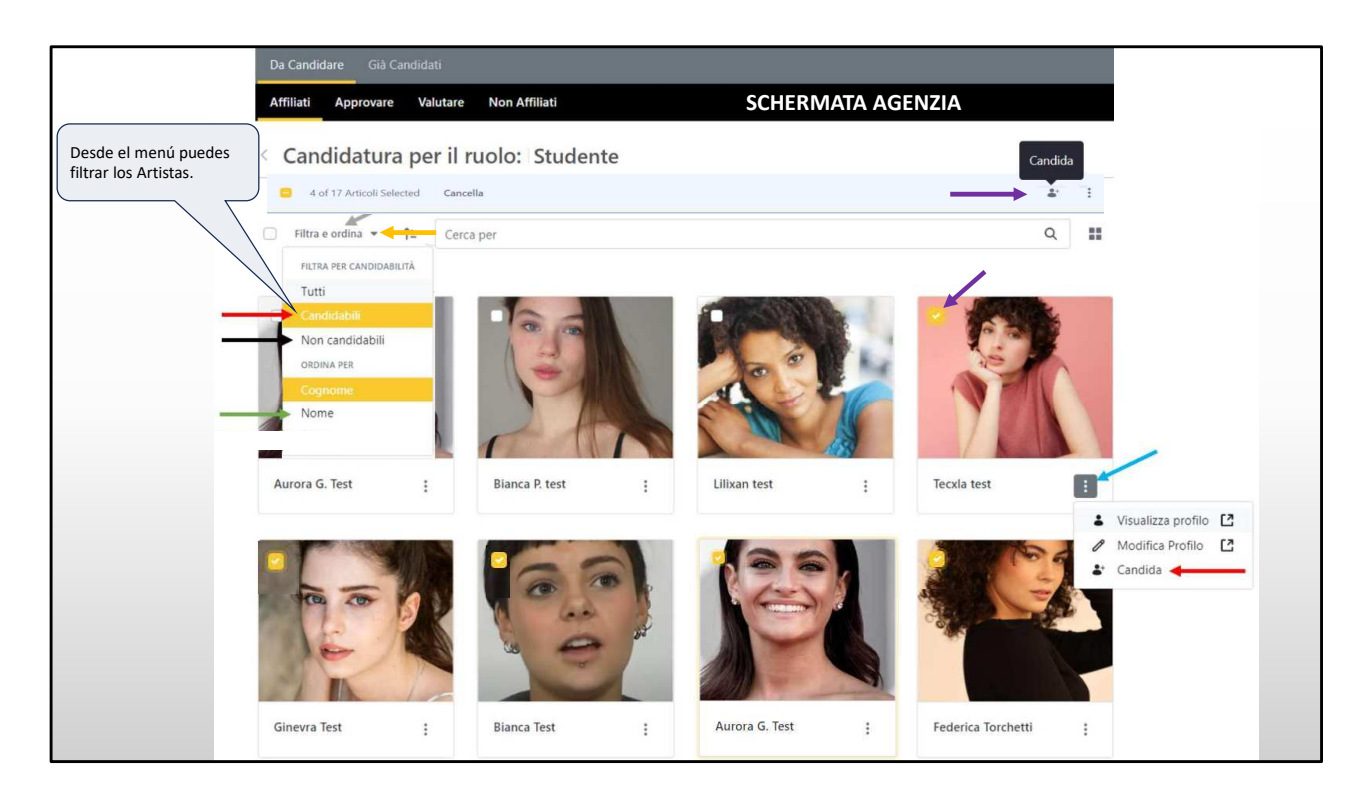

Esta es la página donde el agente puede nominar a sus artistas.

Desde el menú de imágenes puedes ver y editar el perfil (ver flecha azul claro).

Al seleccionar varios artistas (segunda flecha morada) y hacer clic en Aplicar (primera flecha morada), puede enviar varias solicitudes de varios usuarios al mismo tiempo.

|                        | 1                                                                                                    |                     |
|------------------------|----------------------------------------------------------------------------------------------------|---------------------|
|                        | Candidatura per il ruolo: Studente                                                                                                    |                     |
|                        | Candidati selezionati                                                                                                    | PANIALLA DE AGENCIA |
| FORMULARIO DE ENVÍO DE | Nome                                                                                                    |                     |
| SOLICITUD Y NOTAS DE   | Autora G. rest                                                                                                    |                     |
|                        | Tecxla test                                                                                                    |                     |
| SOLICITOD              | La Ginevra Test                                                                                                    |                     |
|                        | 🌲 Bianca Test                                                                                                    |                     |
|                        | La Federica Torchetti                                                                                                    |                     |
|                        | 20 Elementi • Mostrati 1 - 5 su 5 risultati.                                                                                                    |                     |
|                        | Invia notifica email ai candidati                                                                                                    |                     |
|                        | Note                                                                                                    |                     |
|                        | う C Curriere - Dimensione - 副臣 田田 A - 会 - B J U T <sub>a</sub><br>田田 田田 田 本 国 タ ク の                                                                                     |                     |
|                        | Le candidate sono disponibili per il progetto.                                                                                                    |                     |
|                        | Ecco alcuni linic<br>https://www.instagram.com/fabierica<br>https://www.instagram.com/fabierica                                                                         |                     |
|                        | Informazioni:     Puoi aggiungere allegati tramite link (Google Drive, Facebook, wetransfer.com, o altri sistemi che conosci).     Pre vertransfer segui questa quatta. |                     |
|                        | Invia Annulla                                                                                                    |                     |

Estos son los candidatos seleccionados en la diapositiva anterior.

Antes de enviar la solicitud, los Actores y/o Agentes pueden agregar notas y enlaces con fotos y videos.

El agente también puede nominar actores no registrados en la plataforma adjuntando su enlace.

Habiendo seleccionado varios artistas, la nota ingresada será la misma para todos los artistas (así que tenga cuidado de no escribir cosas específicas que correspondan a un solo artista).

Al escribir enviar las solicitudes se envían al director de casting. Las solicitudes pueden modificarse o retirarse incluso después de enviadas.

## VER CANDIDATOS CASTING DIRECTOR

Ahora entremos en el mundo de los directores de casting y veamos qué camino tomarán las aplicaciones detrás de escena.

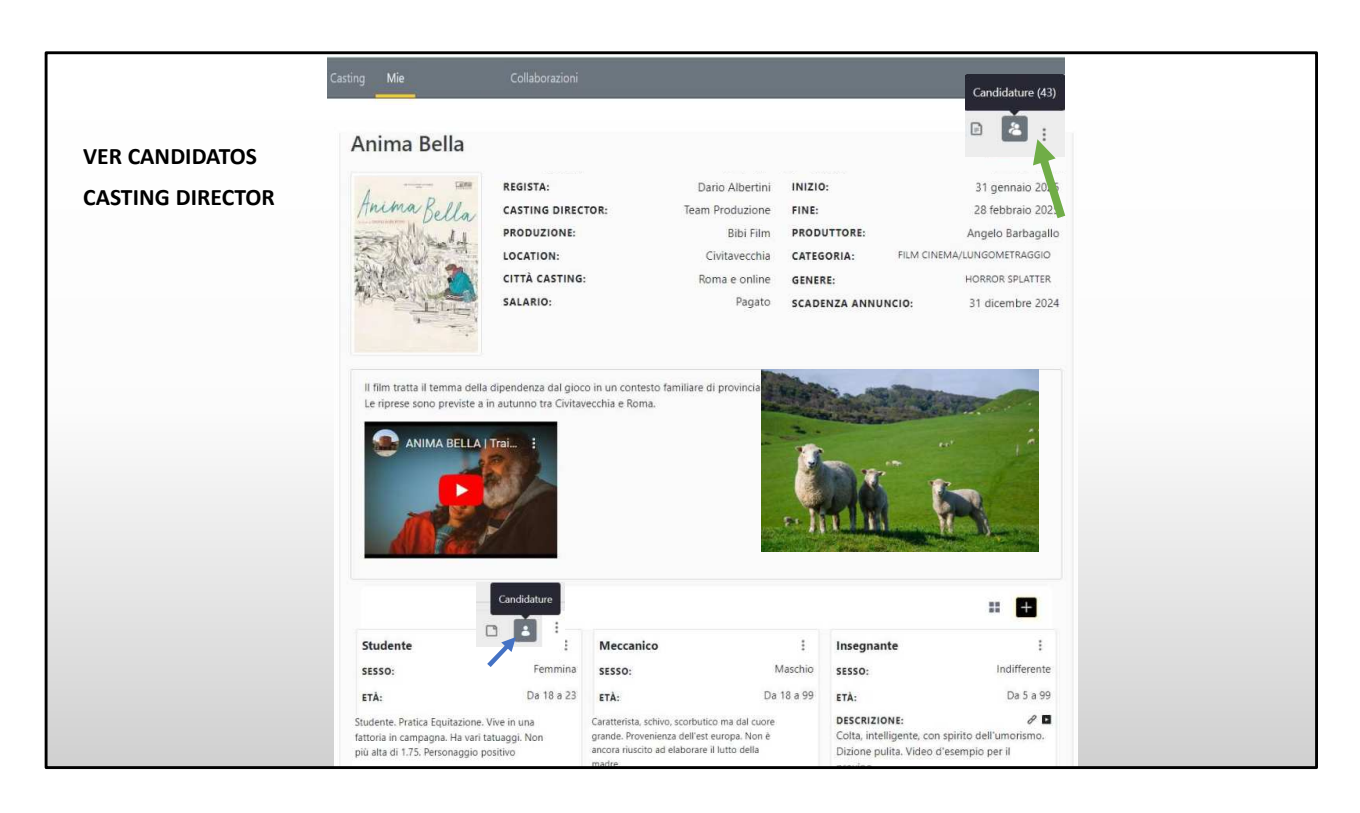

Estás ingresando a la lista de elenco para ver las solicitudes recibidas.

Puede elegir si desea ver todas las solicitudes totales para todos los roles (desde la flecha verde en el menú superior derecho) o aquellas para un solo rol (flecha azul en la parte inferior izquierda).

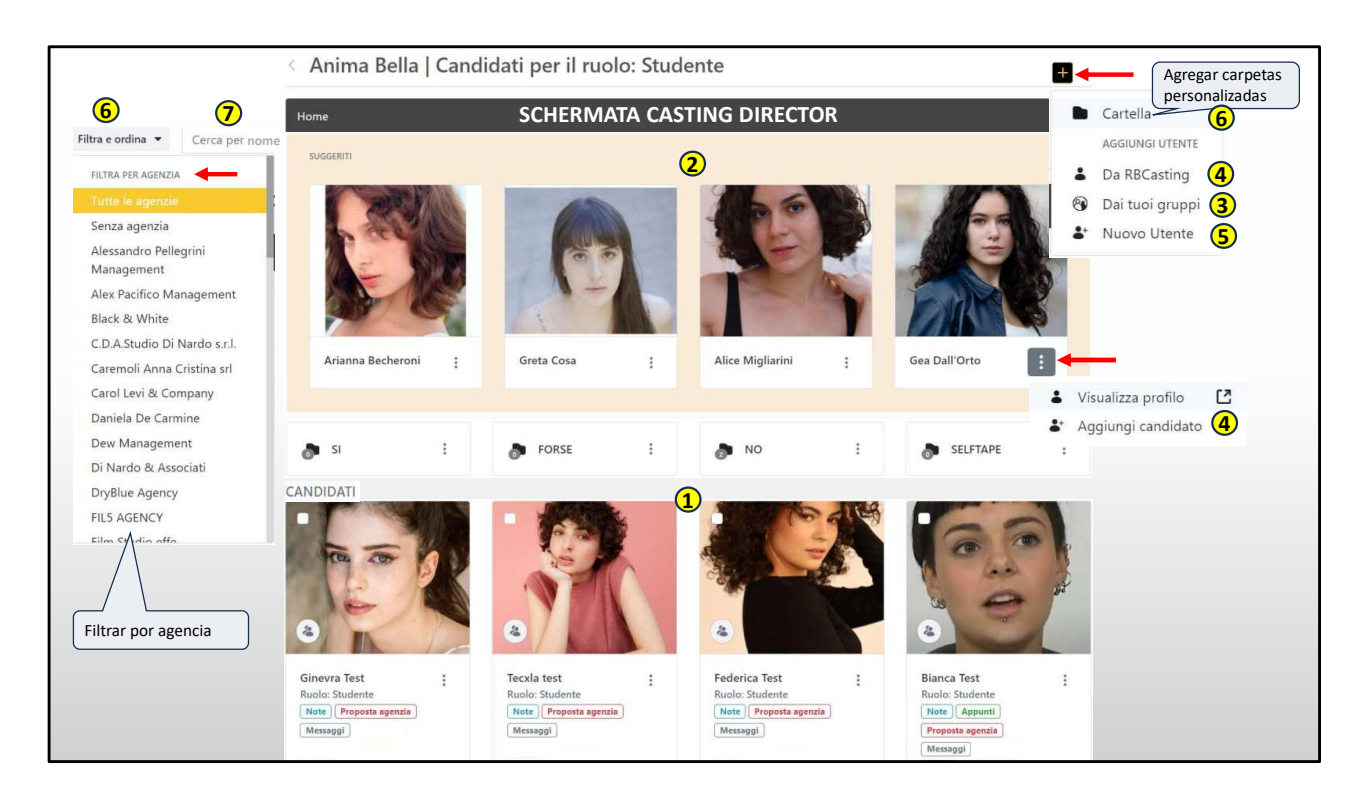

Aquí el director de casting puede dar espacio a su creatividad e imaginación, tiene la libertad de ver artistas de múltiples fuentes.

Las imágenes a continuación (punto 1) son presentaciones espontáneas de artistas y agencias. Mientras que las imágenes de arriba (punto 2) son sugerencias del sistema, porque coinciden con el rol. Por eso es importante actualizar los datos.

Esto le da al casting la oportunidad de descubrir nuevos talentos y no olvidar a los ya conocidos.

Por ejemplo, si un agente no pudo hacer propuestas rápidamente, el sistema sugiere en rotación los artistas correspondientes al personaje.

Dale me gusta a las historias de Instagram y con cada actualización de la página aparecen 4 nuevos artistas;

Las otras fuentes de las que puedes sacar provecho son:

los grupos que equivalen al archivo personal del director de casting (en el punto 3);

la base de datos del portal (punto 4) y el formulario para insertar nuevos artistas

no presentes en la plataforma (punto 5).

Ejemplo, veo un buen actor en el teatro, quiero agregarlo a mi proyecto pero no está entre los miembros del sitio. En este caso puedo añadirlo manualmente a través del formulario (en el punto 5).

Puedes crear carpetas personalizadas que se agregan a las centrales, por ejemplo la carpeta de devolución de llamada;

También es posible filtrar (y agrupar) los artistas por agencia utilizando el filtro de la parte superior izquierda (punto 6), muy útil cuando hay muchas aplicaciones.

O puedo buscar al artista por nombre y apellido (punto 7).

El director de casting tiene derecho, cuando no pueda difundir la noticia, a insertar una lista de reparto visible sólo para él y trabajar en ella añadiendo directamente a los artistas.

Por esta razón es importante (para no ser excluidos) que todos los actores estén presentes con datos actualizados que coincidan con la investigación.

MENÚ MÚLTIPLE, SOLICITUD Y ADQUISICIÓN DE AUTOCAPE O PELÍCULA EN PRESENCIA

Ahora entramos en la zona de audiciones.

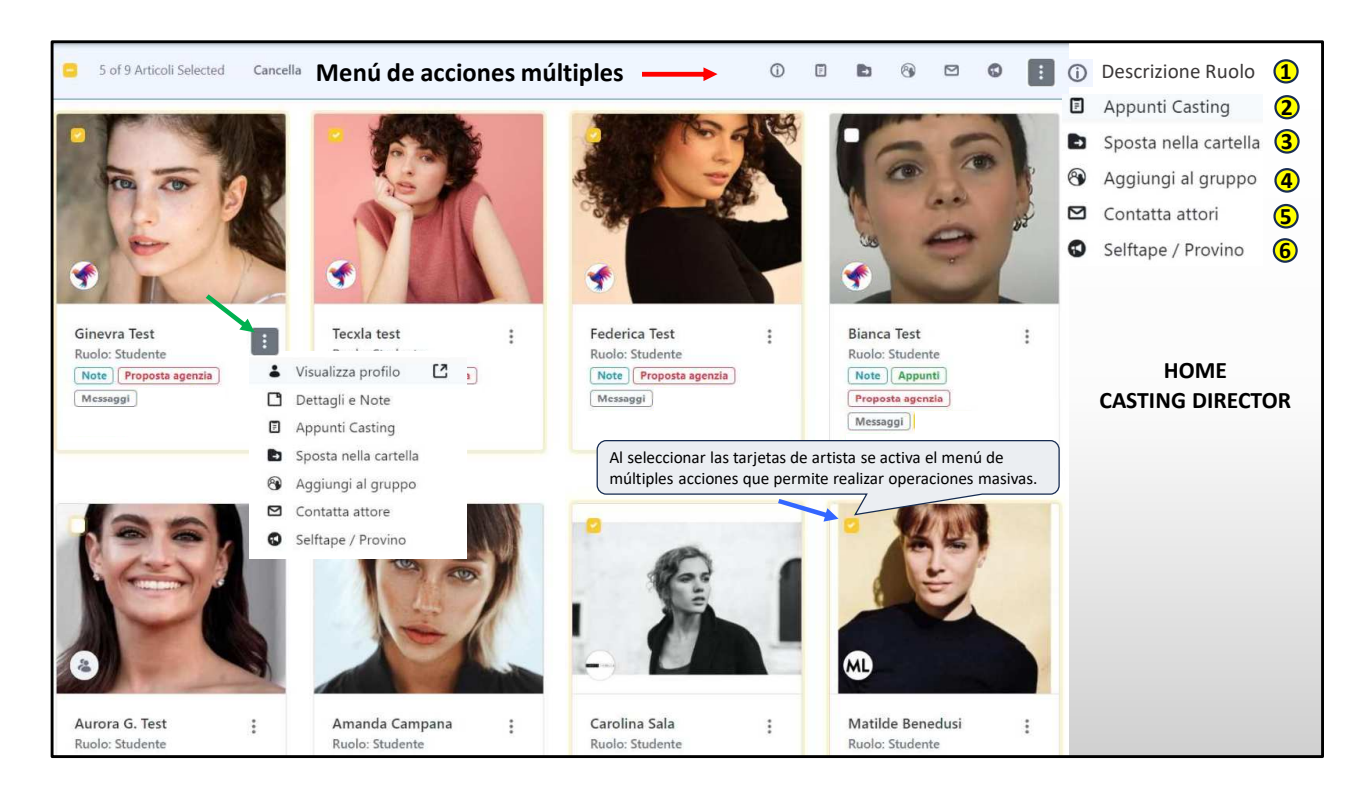

Aquí el director de casting puede desplegar dos tipos de menús:

El menú múltiple que se activa seleccionando una o más tarjetas y permite realizar operaciones masivas sobre múltiples artistas.

Ejemplo: puedo solicitar cintas propias de varios actores al mismo tiempo con un solo clic o llamarlos para una audición en persona, moverlas a un grupo o carpeta y agregar notas de casting.

En el menú contextual de la imagen (flecha verde) puedo hacer las mismas operaciones, pero individualmente sobre un solo artista, además puedo ver la fecha y hora de la solicitud con las notas enviadas por el artista o la agencia.

Si quisiera pedir un selftape de los artistas seleccionados, los que tienen el tick amarillo, tendría que hacer clic en el icono del megáfono (arriba a la derecha en el punto 6).

Se abrirá una página con un formulario que veremos en la siguiente diapositiva.

|                                        | ACCESO                                    | COMO DIRECTOR DE CAS | TING                                                             |
|----------------------------------------|-------------------------------------------|----------------------|------------------------------------------------------------------|
| Richiesta selfta                       | pe                                        |                      | Link scena provino 🔍                                             |
| Informazioni: La richie                | esta di selftape sarà inviata agli utenti | di seguito           | https://drive.google.com/file/d/12mZQjt_iZh74h5H3Fd-q5Sp-edS5y + |
| Nome                                   | Ruolo                                     | Agenzia              | DETTAGLI                                                         |
| 👗 Federica Test                        | Infermiera                                | RB test              | Ulteriori Dettagli                                               |
| 🛓 Bianca Test                          | Infermiera                                | RB test              | Preparare il selftape con inquadratura in primo piano.           |
| 🛓 Ginevra Test                         | Infermiera                                | RB test              |                                                                  |
| 👗 Tecxla test                          | Infermiera                                | RB test              | 55/500                                                           |
| 🌡 Aurora G. Test                       | Infermiera                                | RB test              | Data scadenza *                                                  |
| OSE E BUDGET                           |                                           |                      | 25/10/2024                                                       |
| lumero pose 📀                          | Budget 🕐                                  | Forfait              |                                                                  |
| 15                                     | 700 €                                     | PER POSA             | Data di Inizio Data di tine Documento                            |
| ROVINO                                 |                                           |                      | 15/01/2023                                                       |
| RL Video di esempio                    |                                           |                      | Informazioni: L'attore sarà obbligato ad accettare queste date   |
| https://youtu.be/QKjxuKiJKON           | 1?si=BuvUIJY1PIPuH8p7                     |                      |                                                                  |
| uoi incollare i link direttamente da ' | YouTube, Vimeo, Facebook e Twitch.        |                      | Invia Annulla                                                    |

En la parte superior, con flechas rojas, puedes agregar uno o más videos (incluso hechos en el estudio) o elegir si deseas enviar la solicitud para un selftape o una audición en persona.

Al enviar la solicitud de selftape, puede indicar el no. de instalaciones, el presupuesto por instalación o un posible importe a tanto alzado.

Puedes adjuntar un vídeo de ejemplo de cómo se debe hacer la autocinta.

Puedes adjuntar el enlace a una o más escenas;

Se pueden agregar notas de texto.

La descripción del personaje lo toma automáticamente del rol por lo que, si se ha ingresado, no es necesario volver a ingresarlo aquí. Sería una repetición.

Podrás indicar la fecha límite para enviar el selftape y la fecha de inicio y finalización del compromiso del artista.

Si es necesario, puede solicitar adjuntar un documento de identidad.

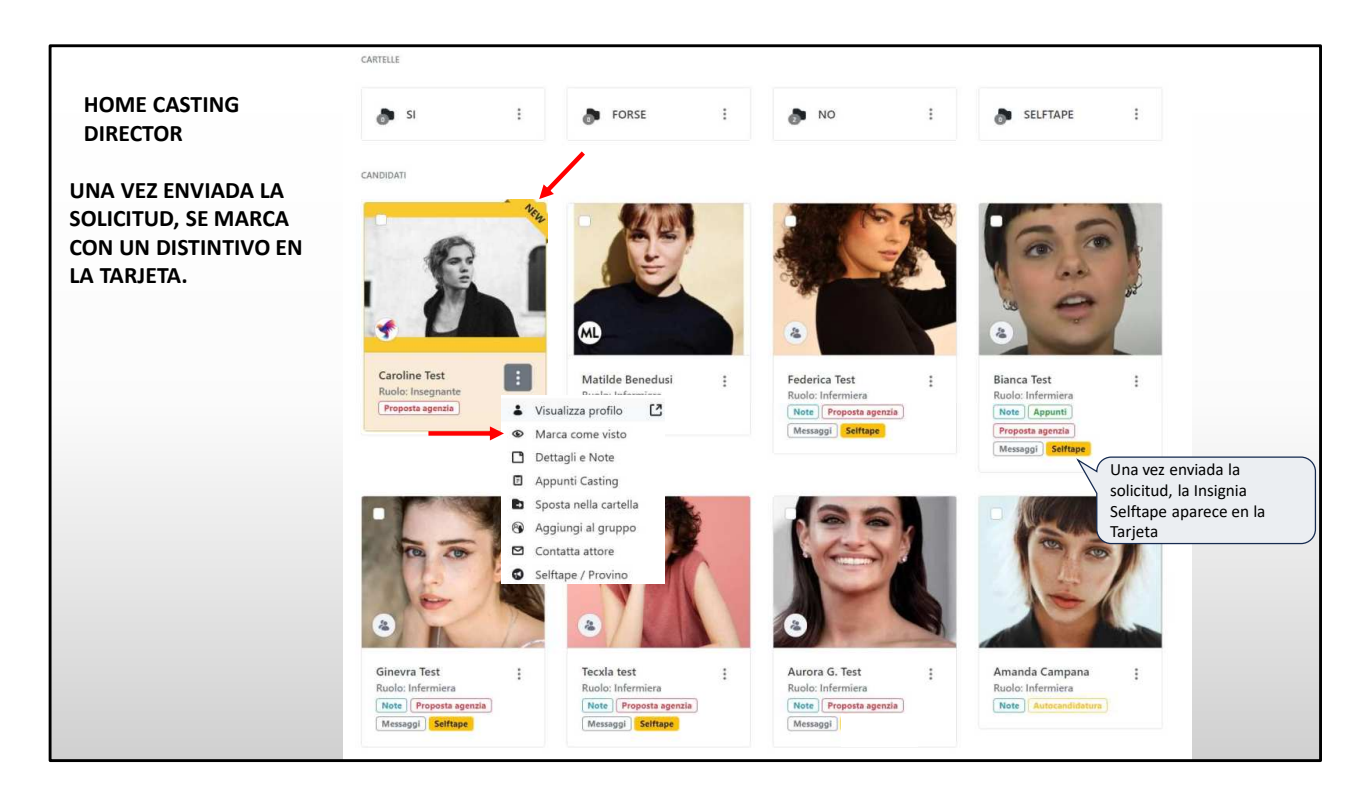

Una vez enviada la solicitud, aparece una etiqueta amarilla en la tarjeta para recordarte que estás esperando una autograbación de la actriz.

La foto que ves con el título "**Nuevo**" indica que has recibido una nueva solicitud.

Si hace clic en «**Marcar como visto**», se notificará al agente que ha visto al artista.

| HOME AGENCIA                                                                                                    |                         |                                                                                                    |
|----------------------------------------------------------------------------------------------------|-------------------------|----------------------------------------------------------------------------------------------------|
| Casting Anima Bella Regista: Dario Albertini Inizio: 31 gennaio 2025 Casting Director: Team Produzione Fine: 28 febbraio 2025 Produzione: Bibi Film Produttore: Angelo Barbagallo Location: Civitavecchia Scadenza annuncio: 31 dicembre 2024 Città casting: Roma e online Salario: Pagato | S<br>settembr<br>e 2024 | EL AGENTE RECIBE LA SOLICITUD DE SELFTAPE<br>TAMBIÉN POR CORREO ELECTRÓNICO         Image: Image: Imag |
| Ruolo Nome del Ruolo: Studente                                                                                                    | ~                       | Risposta entro il: 25 ottobre 2024 Periodo disponibilità: Da 13 gennaio 2025 a 28 febbraio 2025                                                                                                    |
| Sesso: Fermina                                                                                                    |                         |                                                                                                    |
| Età: Da 18 a 23<br>Descrizione: Studente. Vive in una fattoria con il padre. Ha<br>la passione per l'equitazione, non più alta di<br>1.75. Personaggio positivo. Estroversa.                                                                                                    |                         | Accetta Rifiuta                                                                                                    |

El agente recibe la solicitud de autocinta con toda la información para evaluar el proyecto.

Puede aceptar o no la solicitud.

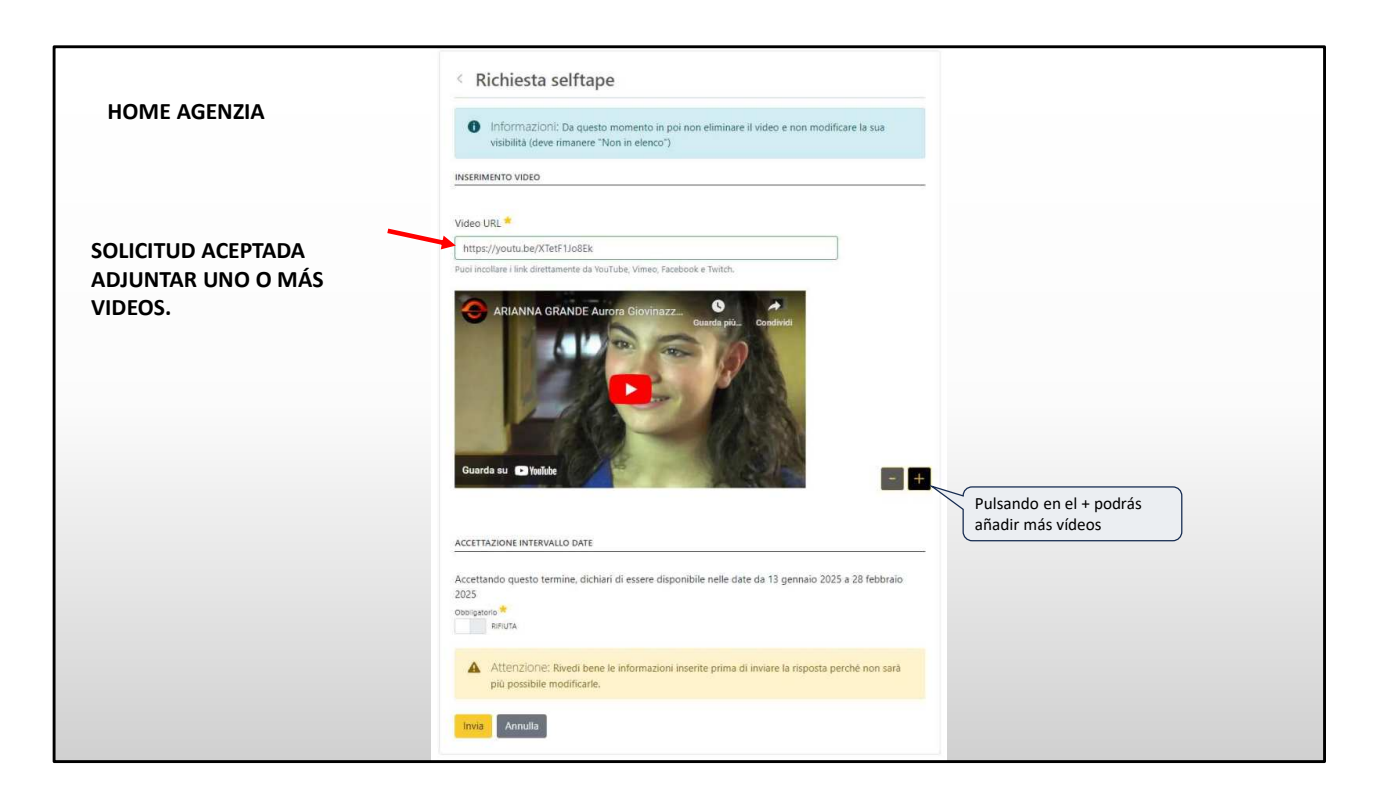

Al aceptar la solicitud podrás adjuntar uno o más videos del artista (flecha roja).

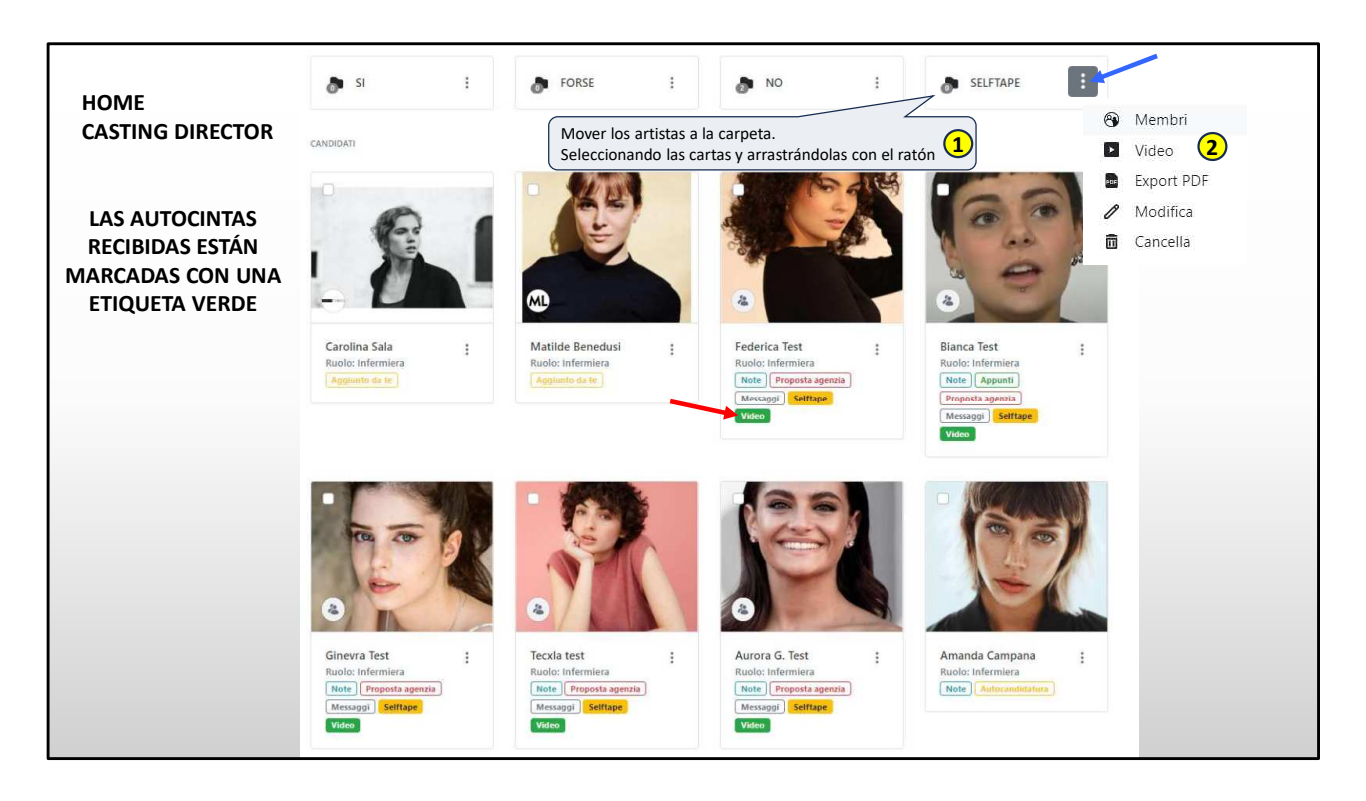

Las autocintas recibidas se indican con la etiqueta verde "Video" en la tarjeta (flecha roja).

Aquí el director de casting también puede añadir vídeos de audiciones realizadas personalmente.

Los artistas con videos deben moverse a una carpeta para permitir la exportación múltiple y la visualización total de los videos.

Al hacer clic en el menú (flecha azul) de la carpeta sobre el elemento del vídeo (en el punto 2, arriba a la derecha), se abrirá la página mostrando todos los vídeos de la carpeta que verá en la página siguiente.

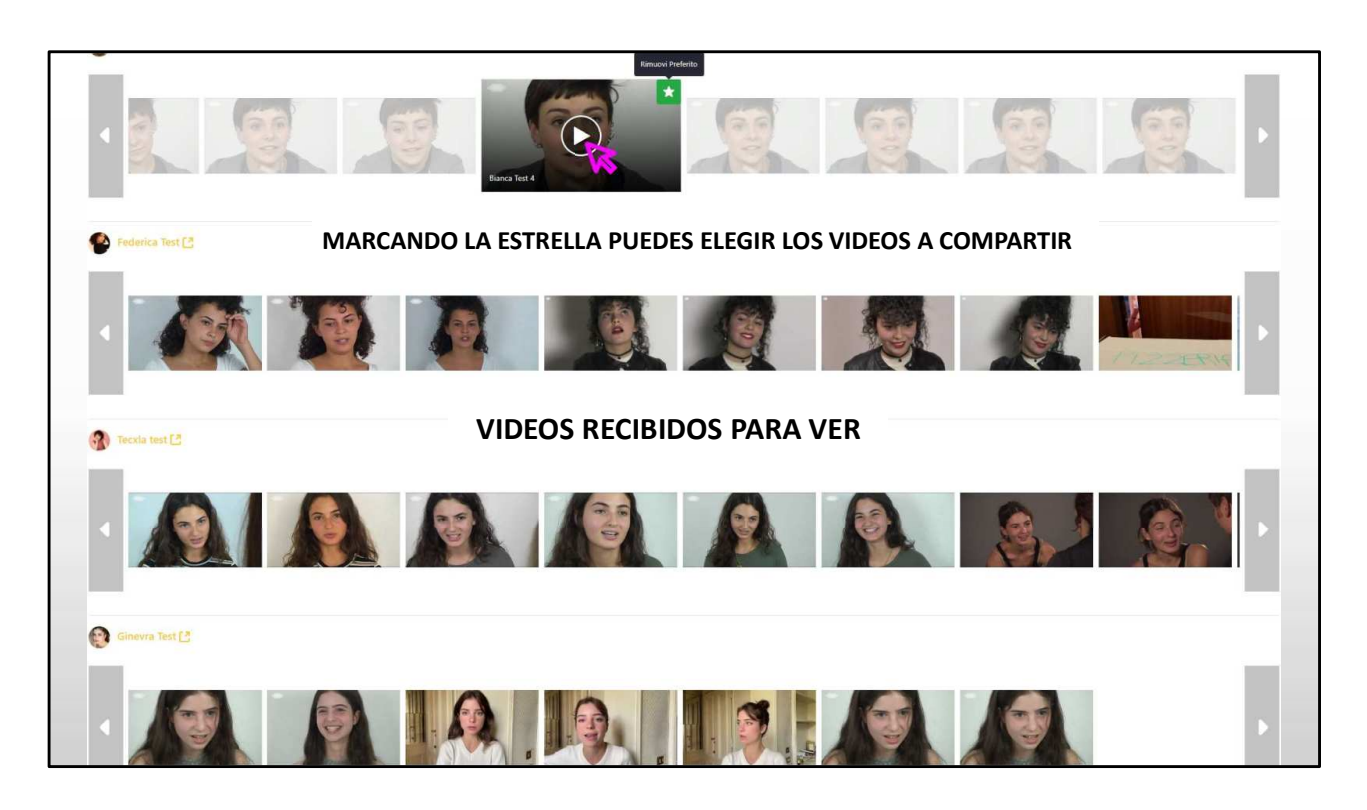

Esta pantalla muestra vistas previas en vídeo de las autocintas recibidas. Listo para ver.

Al marcar la estrella, se agrega el video a tus favoritos para compartir. Con este sistema los vídeos no se pierden, no acaban en spam y el enlace no caduca como ocurre con Wetransfer.

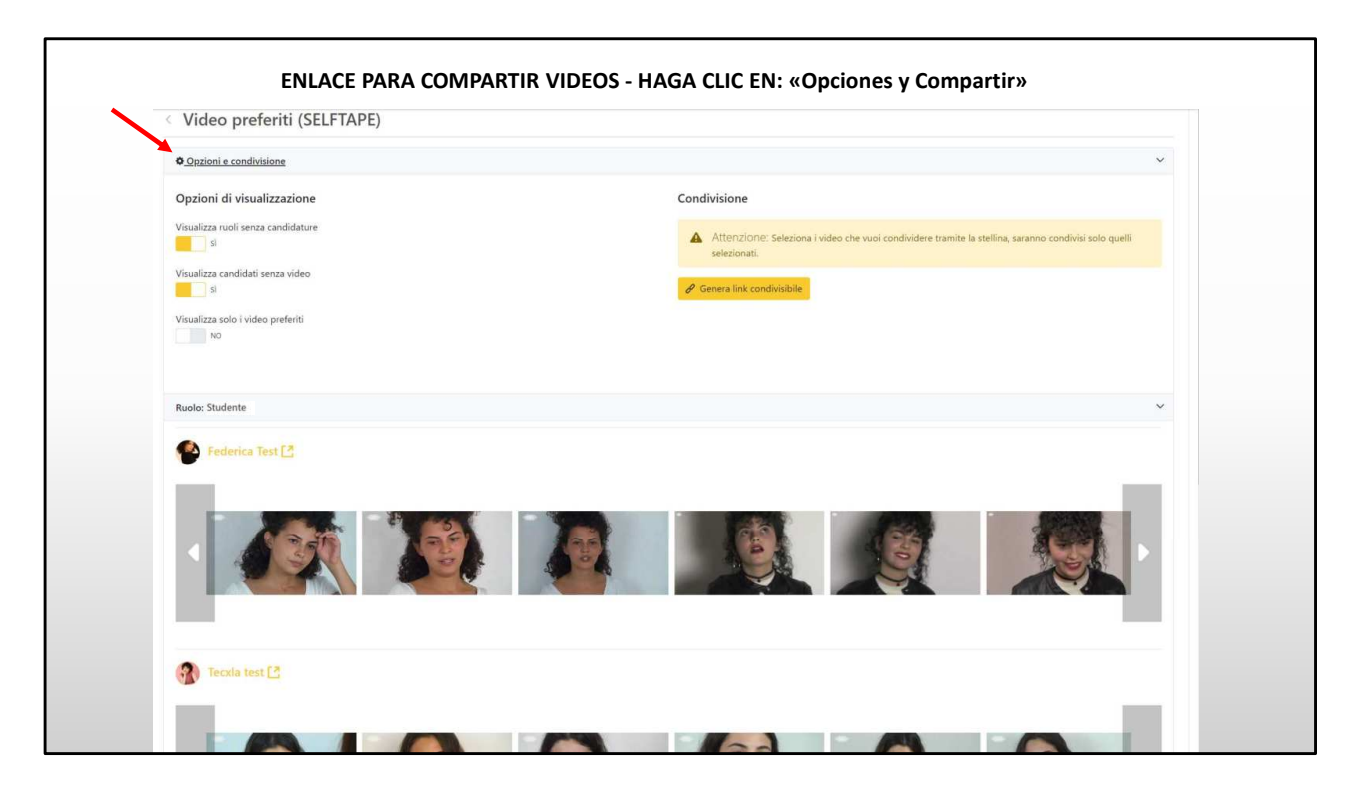

Al hacer clic en «<u>Opciones y Compartir</u>» (flecha roja) accedes a la página donde puedes generar el enlace para compartir. Para generarlo haz clic en el botón «generar enlace»

\_\_\_\_\_

El enlace generado es privado. Visible sólo para quienes lo poseen. Esto es similar al enlace de Youtube «no listado».

Evidentemente, se puede enviar por correo electrónico.

| Opzioni e condivisione                   |                              | `                                                                                                    |
|------------------------------------------|------------------------------|----------------------------------------------------------------------------------------------------|
| Opzioni di visualizzazione               |                              | Condivisione                                                                                                    |
| Visualizza ruoli senza candidature<br>si | enlace para compartir con el | Attenzione: Seleziona i video che vuoi condividere tramite la stellina, saranno condivisi solo quelli<br>selezionati. |
| Visualizza candidati senza video         | cliente                      | Data scadenza:<br>5 ottobre 2024                                                                                      |
| Visualizza solo i video preferiti        |                              | Link:<br>https://www.rbcastling.com/rb/castling/-/castlint/13742/candidature/folder/2437/video/cc7b2dbc-9362-2623-    |
|                                          |                              | Copia collegamento                                                                                                    |
| Ruolo: Studente                          |                              | Al hacer clic en «Vista previa» podrás<br>visualizar la página, con los vídeos<br>la duración de                      |
| 🙆 Federica Test 🖪                        |                              | elegidos, que serán compartidos. visualización de la página se amplía en 30 días.                                     |
|                                          |                              |                                                                                                    |

Una vez generado el enlace, recomendamos ir a vista previa para ver lo que estás compartiendo.

El enlace tiene una vigencia de un mes desde que se genera y al hacer clic en extender puedes extender la caducidad un mes más y así indefinidamente.

Al hacer clic en «**Eliminar**» el enlace caducará antes de que caduque. En este caso los vídeos permanecerán disponibles en la misma posición visible únicamente para el director de casting.

Para compartirlos nuevamente simplemente genera otro enlace.

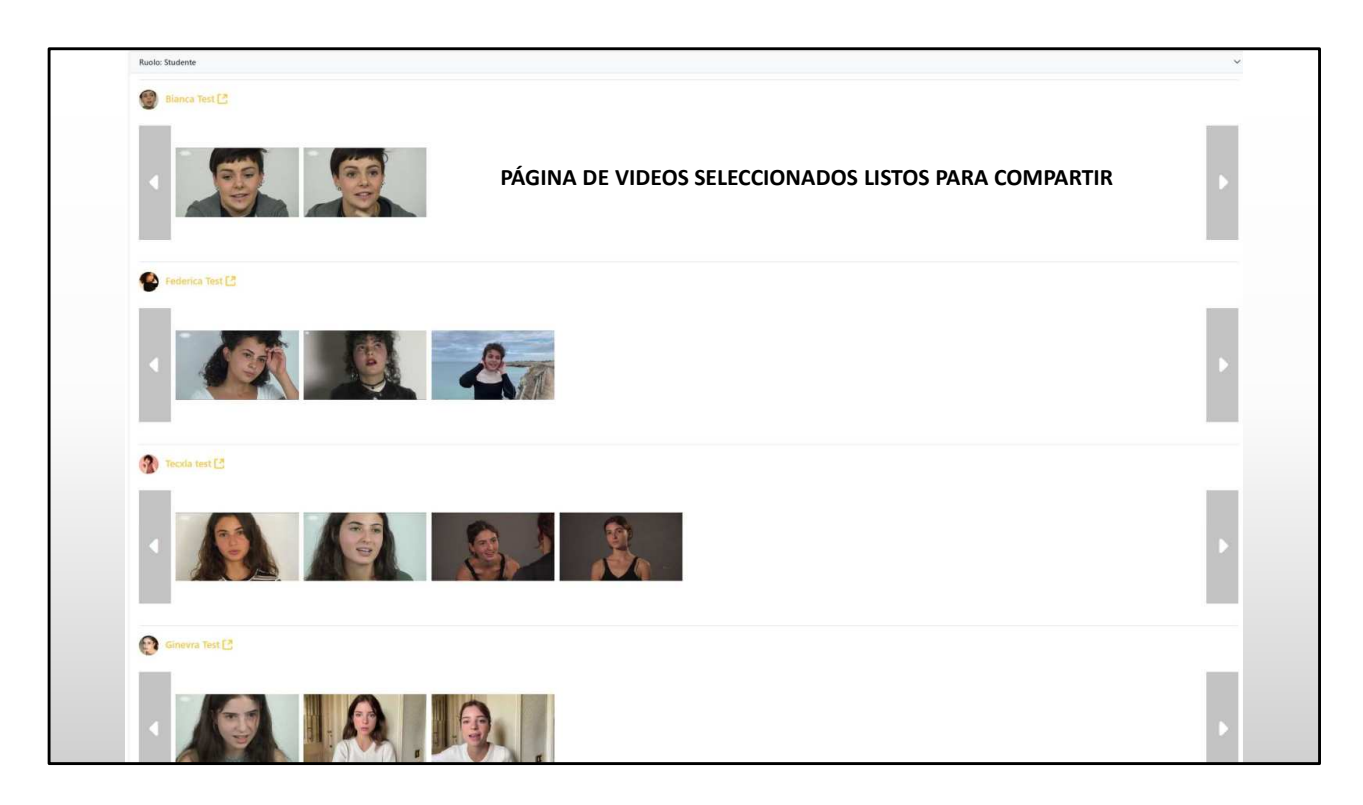

## ESTE ES EL AVANCE DE LOS VIDEOS ELEGIDOS QUE SERAN COMPARTIDOS.

| LOS VIDEOS ESTÁN ORGANIZADOS POR ROL |               |   |  |  |  |  |
|--------------------------------------|---------------|---|--|--|--|--|
|                                      |               |   |  |  |  |  |
| Magazine V Casting V                 | Ricerca Q O 🌢 |   |  |  |  |  |
| Video preferiti (SELFTAPE)           |               |   |  |  |  |  |
| Ruolo: Studente fuori corso          |               | > |  |  |  |  |
| Ruolo: Studente                      |               | > |  |  |  |  |
| Ruolo: Meccanico                     |               | > |  |  |  |  |
| Ruolo: Insegnante                    |               | > |  |  |  |  |
|                                      |               |   |  |  |  |  |
|                                      |               |   |  |  |  |  |
|                                      |               |   |  |  |  |  |
|                                      |               |   |  |  |  |  |
|                                      |               |   |  |  |  |  |
|                                      |               |   |  |  |  |  |
|                                      |               |   |  |  |  |  |
|                                      |               |   |  |  |  |  |

Los vídeos están organizados por rol. Al hacer clic en el rol se abren los vídeos con la misma vista que las pantallas anteriores.

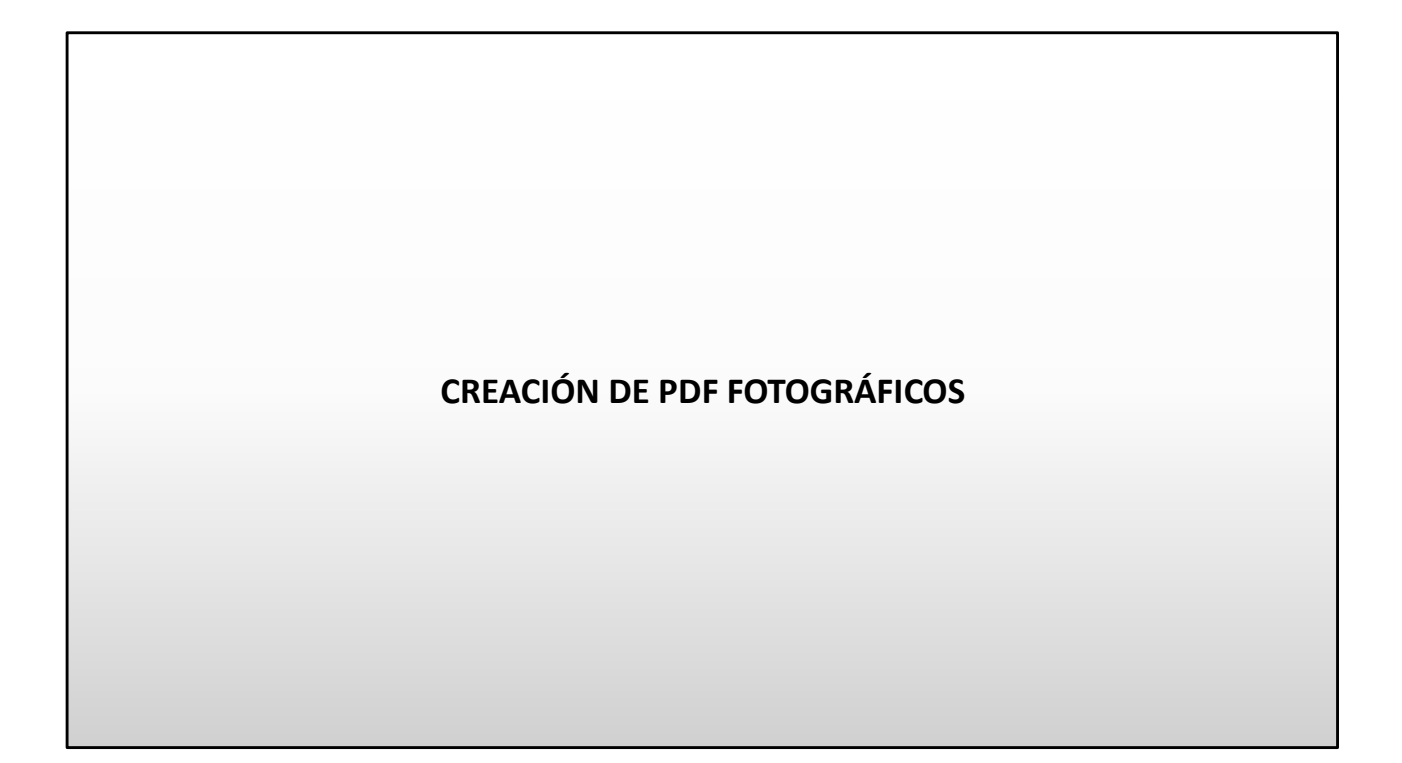

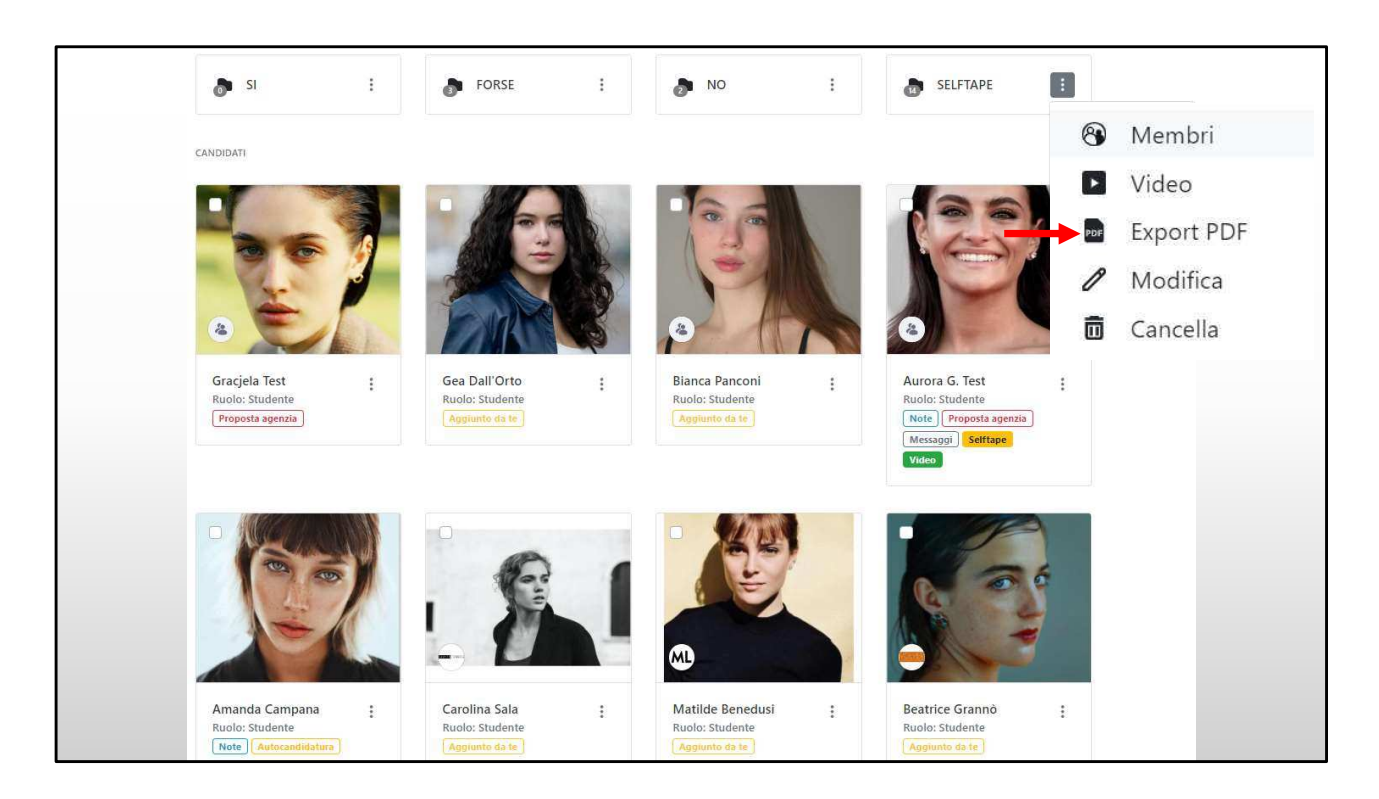

Desde el menú de carpetas puedes exportar rápidamente archivos PDF con fotos de los actores para presentar a la producción (flecha roja).

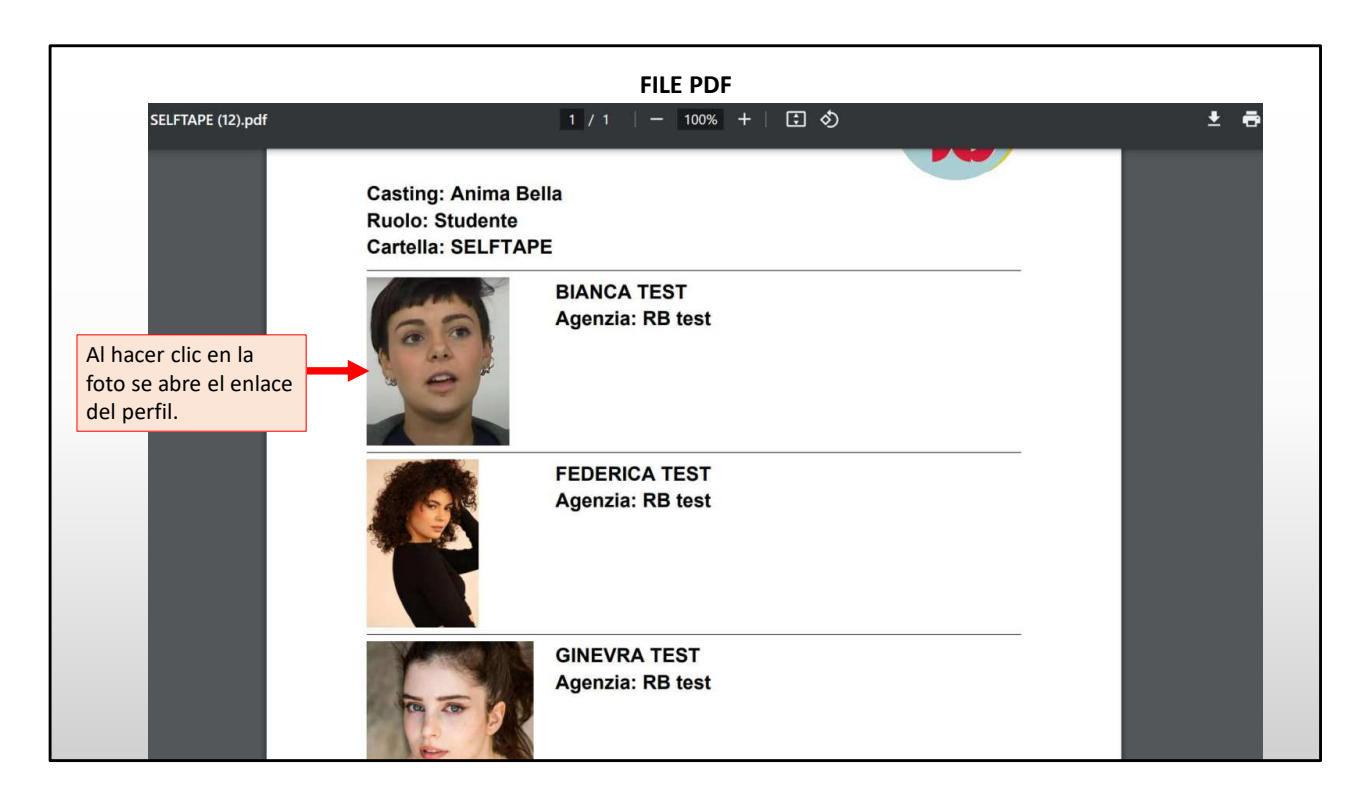

Así es como se ve el pdf.

En la parte superior está el título de la película, el rol y la carpeta desde donde exporté el archivo.

Al hacer clic en la foto se abre el perfil del artista.

| PERFIL DEL ARTISTA       El agente puede insertar el enlace<br>la página de la agencia del artista.<br>Ej: www.agencia.it/mariorossi         Kasia Smutniak        IMDb > W = P |                                                                                                    |                                |                        |                       |                                  |  |  |  |
|----------------------------------------------------------------------------------------------------|----------------------------------------------------------------------------------------------------|--------------------------------|------------------------|-----------------------|----------------------------------|--|--|--|
|                                                                                                    | Agenzia TNA ∨<br>Galleria                                                                                                    |                                | Curricu                | lum                   | Link CV (dedicato all'agenzia) 🖉 |  |  |  |
|                                                                                                    |                                                                                                    |                                | Cinem                  | a                     | ^                                |  |  |  |
|                                                                                                    |                                                                                                    |                                | 2022                   | PANTAFA               | Emanuele Scaringi                |  |  |  |
|                                                                                                    |                                                                                                    | 2022                           | IL COLIBRÍ             | Francesca Archibugi + |                                  |  |  |  |
|                                                                                                    |                                                                                                    |                                | 2021                   | 3/19                  | Silvio Soldini 🕒 Ħ               |  |  |  |
| Media                                                                                                    | Video                                                                                                    | \rm Apri link in una nuova tab | 2018                   | LORO                  | Paolo Sorrentino                 |  |  |  |
| Informazioni                                                                                                    | and the second second                                                                                                    |                                | 2017                   | MOGLIE E MARITO       | Simone Godano                    |  |  |  |
| Lavori                                                                                                    | Constant of the second second se | 2017                           | MADE IN ITALY          | Luciano Ligabue       |                                  |  |  |  |
|                                                                                                    |                                                                                                    | 2015                           | PERFETTI SCONOSCIUTI   | Paolo Genovese        |                                  |  |  |  |
|                                                                                                    |                                                                                                    | 2014                           | MARAVIGLIOSO BOCCACCIO | P. e V. Taviani       |                                  |  |  |  |
|                                                                                                    |                                                                                                    | SILVID SOLDINI                 | 2013                   | ALLACCIATE LE CINTURE | Ferzan Ozpetek                   |  |  |  |
|                                                                                                    | GUARDA IL TRAILER                                                                                                    | GUARDA IL TRAILER              | 2013                   | BENVENUTO PRESIDENTE  | Riccardo Milani 🕂                |  |  |  |
|                                                                                                    |                                                                                                    |                                | 2012                   | TUTTI CONTRO TUTTI    | Rolando Ravello +                |  |  |  |
|                                                                                                    |                                                                                                    | >                              | 2010                   | FROM PARIS WITH LOVE  | Pierre Morel +                   |  |  |  |

Así luce el perfil completo de un artista.

El agente puede conectar el enlace del artista a la página de la agencia donde están presentes las fotos, los vídeos y el plan de estudios.

De esta forma el agente puede nominar al artista para los roles con todo el material actualizado. GRATIS.

Este sistema permite utilizar la plataforma como herramienta de trabajo, agilizando los tiempos de postulación de los artistas. Lo que también puede ocurrir desde un teléfono móvil.

| DATOS DEL PERF                                                                                                    | IL DEL      | ARTISTA                                                                                                    |
|----------------------------------------------------------------------------------------------------|-------------|----------------------------------------------------------------------------------------------------|
|                                                                                                    | Informazion | i                                                                                                    |
| Link <u>https://tnasrl.net/attrice/kasia-smutniak/</u><br><u>https://twww.instagram.com/lasmutniak/?hl=it</u><br><u>https://twikipedia.org/wiki/Kasia Smutniak</u><br>IMDD T Google News,<br>Reseña de prensa del artista. | Dati        | Qualifiche: Attore<br>Altezza (cm): 170<br>Colore occhi: Marroni<br>Nato a: Polonia<br>Vive a: Roma, Roma, Italia<br>Altro domicilio: Roma, Roma, Italia<br>Lingua madre: italiano, polacco<br>Lingue Ottimo/Fluente: inglese, russo |
| Página de wikipedia<br>Vídeos en Google<br>Imágenes de Google                                                                                                    | Skills      | Dialetti/Accenti: Lombardo, Milanese, Romano<br>Strumenti musicali: No<br>Sport/Arti Marziali/Danze: Equitazione<br>Etnia: Europea, Mediterranea, Mediterranea                                                                       |

Aquí encontramos la otra información del perfil.

Los enlaces a las páginas IMDB, YouTube, Wikipedia, Google Imágenes, Vídeo y Noticias (donde se puede generar una reseña de prensa del artista en tiempo real) son creados automáticamente por el sistema en todos los perfiles. Con un solo clic, el director de casting puede visualizar todos los vídeos y fotografías de un artista en la web.

Esta es una característica que está integrada en todos los perfiles de artista y es gratuita como todos los pasos anteriores que hemos visto.

## GRUPOS = ARCHIVO PERSONAL DEL DIRECTOR DE CASTING

|    |                   | AI        | RCHIVO PERS      | SONAL | DEL DIREC       | TOR DE CAS | STING | i |                      |     |
|----|-------------------|-----------|------------------|-------|-----------------|------------|-------|---|----------------------|-----|
| 7D | Magazine 🗸        | Casting 🗸 |                  |       |                 | Ricerca    | Q     | 0 |                      |     |
|    |                   |           |                  |       |                 |            |       |   | LUIGI APOLLONI       |     |
|    |                   |           |                  |       |                 |            |       |   | Profilo Pubblico     | *   |
|    |                   |           |                  |       |                 |            |       |   | Modifica Profilo     | 0   |
|    |                   |           |                  |       |                 |            |       |   | Agenzia              |     |
| 8  | Archivio Attori   | ÷         | Attrici Tedesche | :     | Attori Francesi | 1          |       |   | I miei casting       |     |
|    |                   |           |                  |       |                 |            |       |   | Gruppi               | 8   |
| 0  |                   |           |                  |       | 0               |            |       |   | Messaggi Privati     | 0   |
| 8  | Attrici Asiatiche | :         | Attori Bulgari   | :     | 🕲 Circensi      | :          |       |   | Impostazioni account | *   |
|    |                   |           |                  |       |                 |            |       |   | Abbonamento          | (5) |
|    |                   |           |                  |       |                 |            |       |   | Supporto             | 0   |
|    |                   |           |                  |       |                 |            |       |   | Esci                 |     |
|    |                   |           |                  |       |                 |            |       |   |                      |     |
|    |                   |           |                  |       |                 |            |       |   |                      |     |

A través de los grupos el director de casting puede crear su propio archivo personal.

Puede agregar uno o más grupos.

Cada grupo puede contener más de 20.000 artistas.

El grupo que ves en gris se crea de forma predeterminada.

De cada grupo es posible buscar artistas a través de filtros.

Es útil que el artista pase a formar parte del archivo de tantos directores de casting como sea posible.

No existe una forma específica de hacer esto, aparte de postularse a proyectos y mantener los datos actualizados.

Los directores de casting que dispongan de su propio archivo personal y deseen importarlo pueden contactar con nuestro soporte técnico.

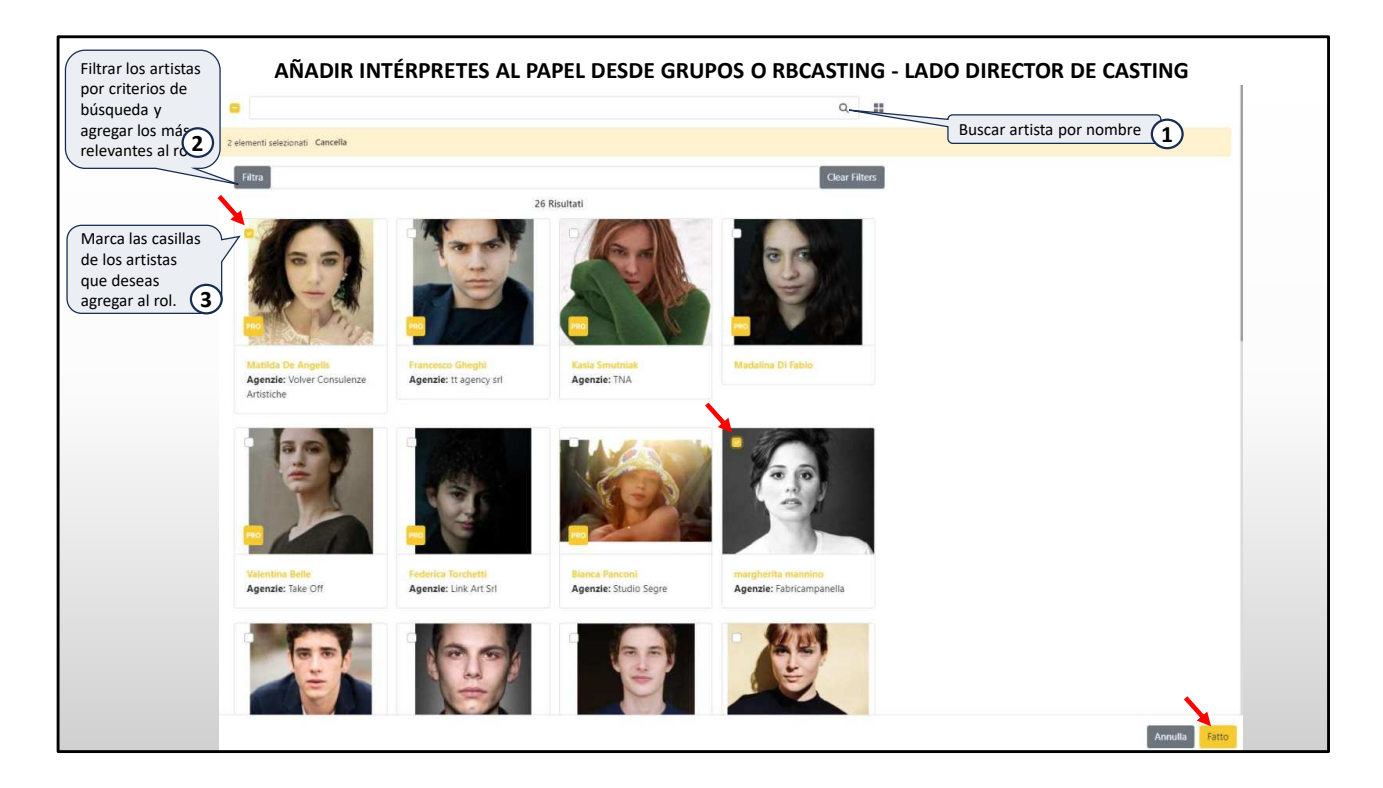

El botón Filtrar en la parte superior nos permite activar filtros de búsqueda

| FILTRAR POI                | R CRITERIOS DE | Filtra             |                            |                           | Clear Filters             |     |
|----------------------------|----------------|--------------------|----------------------------|---------------------------|---------------------------|-----|
| BÚSQUEDA                   |                | Dati ricorronti An | narafici Skille Agonzio    |                           |                           |     |
|                            |                | Dat itenti Ali     |                            |                           |                           |     |
| Dati ricorrenti Anagrafici | Skills Agenzie |                    | Dati ricorrenti Anagrafici | Skills Agenzie            |                           |     |
| Età                        |                |                    | Altezza (cm)               |                           |                           |     |
| ġ.                         |                |                    |                            |                           |                           |     |
| Sesso                      |                |                    | ٥                          |                           |                           | 261 |
| Città                      |                |                    | Colore occhi               |                           |                           |     |
| Insert your name here      |                |                    | C) cerulei                 | 🗋 neri                    | 🗍 marroni                 |     |
| Lingua madre               |                |                    | 🗇 diversi                  | 🗍 grigi                   | <ul> <li>verdi</li> </ul> |     |
| Lingue Ottimo/Eluen        | to             |                    | inuzza 🗍                   | 🗇 gialli                  | 🗍 altro                   |     |
| engue orano, nuen          | ite.           |                    | Colore capelli             |                           |                           |     |
| Altre lingue               |                |                    | 🛄 neri                     | 🗍 biondi                  | 📋 castano-scuro           |     |
|                            |                |                    | Grigi                      | 🗍 brizzolati              | 🛄 castano-chiaro          |     |
| Dialetto                   |                |                    | 📋 rossi                    | [ bianchi                 | 📋 altro                   |     |
| Camagione                  |                |                    | Tipo capelli               |                           |                           |     |
| 🗇 nera                     | 🗇 scura        | 🗇 mulatta          | 🗇 riccio-africano          | <ul> <li>dread</li> </ul> | 📋 lisci                   |     |
| 🗋 olivastra                | 🖸 blanca       |                    | 🗍 mossi                    | 🗇 ricci                   | () treccine               |     |
| Etnia                      |                |                    | () altro                   |                           |                           |     |
| Etnia specifica            |                |                    | Gemello                    |                           |                           |     |
|                            |                |                    | 🗇 diverso                  | 🛄 no                      | (_) uguale                |     |
| Costituzione fisica        |                |                    |                            |                           |                           |     |
| atletics                   | formosa        | 🛄 magra            |                            | < 2000 District           |                           |     |
| 🗋 muscolosa                | 🗋 normale      | 🗇 robusta          |                            |                           |                           |     |
| molto-robusta              |                |                    |                            |                           |                           |     |

Los filtros están organizados por datos recurrentes, Flecha roja;

Datos personales, flecha verde

Skills Flecha Azul

Agencias flecha rosa

|                            |                   |                  | Dati nicorrenti Anag | rafici Skills Agencie                       |                               |
|----------------------------|-------------------|------------------|----------------------|---------------------------------------------|-------------------------------|
| FILTRAR POR CR             | ITERIOS DE BÚSQUE | DA               | Agenzie              | T                                           | 0                             |
|                            |                   |                  | Argentina            | <ul> <li>Seleziona Tutto</li> </ul>         | Agencia Farrell               |
|                            |                   |                  |                      | <ul> <li>Alejandro Vannelli</li> </ul>      | C Chekka                      |
|                            |                   |                  |                      | 🗋 Claudia Zaefferer                         | Furgang Comunicaciones        |
| Dati ricorrenti Anagrafici | Skills Agenzie    |                  |                      | Jorge Galli Representante Artístico         | Multitalent Agency            |
| Strumenti musicali         |                   |                  |                      | 🗍 Paula Alsenberg Representaciones          | C Roson Representaciones      |
| Stramenti musican          |                   |                  |                      | The Remake                                  | Tommy Pashkus Agencia         |
|                            |                   |                  | Australia            | 🗍 Seleziona Tutto                           | 🗇 BGM                         |
| Abilità/Mestieri/Brevett   | i                 |                  |                      | Mollizon Keightley Management               | Sharron Melssner              |
|                            |                   |                  | Colombia             | 🗇 Seleziona Tutto                           | Gabriel Blanco Iglesias       |
|                            |                   |                  |                      | MARIA CLARA LOPEZ                           |                               |
| Sport/Arti Marziali/Dan    | ze                |                  | Canada               | 🖸 Seleziona Tutto                           | Parent Management             |
|                            |                   |                  |                      | Diay Management                             |                               |
| Cogni particolari          |                   |                  | Francia              | 🗌 Seleziona Tutto                           | A2 Agence Béstrice Costantini |
| segni particolari          |                   |                  |                      | Adéquat Agence Artístique                   | Agence Christine Parat        |
|                            |                   |                  |                      | Agence OZ                                   | 🗋 Art Media                   |
| Sosia o imitatore di       |                   |                  |                      | C CINEART                                   | TALENTED IN PARIS             |
|                            |                   |                  |                      | 🗍 VMA - Voyez Mon Agent                     | Yoanne De Birague & Associés  |
|                            |                   |                  |                      | 🗇 time-art                                  |                               |
| Livello canto              |                   |                  | Germania             | Seleziona Tutto                             | Agentur Magnet                |
| base                       | 🗍 buono           | 🗌 ottimo         |                      | Pool Position Management                    |                               |
| moterrionale               |                   |                  | Gran Bretagna        | Seleziona Tutto                             | 🗋 Conway Van Gelder Grant     |
|                            |                   |                  |                      | Curtis Brown                                | Hamilton Hodell               |
| Livello danza              |                   |                  |                      | Independent Talent Group                    | Julian Belfrage Associates    |
| 🗍 base                     | 🗇 buono           | 🗍 ottimo         |                      | C KP Talent Management                      | Markham, Froggatt and Irwin   |
| professionale              |                   |                  |                      | PBI Management                              | 🖸 Sainou                      |
| Tanalità di vaca           |                   |                  |                      | <ul> <li>The Artists Partnership</li> </ul> | The actors   management       |
| ionalita ul voce           |                   |                  |                      | Troika Talent Agency                        | United Agents                 |
| baritono                   | Dasso             | Contraito        |                      | 🗍 Vella Wozniak Talent Agency               |                               |
| 🗌 soprano-drammatico       | 🔲 soprano-leggero | 🔲 soprano-lirico | Italia               | Seleziona Tutto                             | A&C corporation Arte&Cinema   |
| mezzo-soprano              | T tenore          |                  |                      | AGENZIA DE SANTIS                           | C AGIDI                       |
| C                          | Land Concerned    |                  |                      | ANTINORI & PARTNERS                         | Agave - Consulenze Creative   |

Estos son los filtros de **Skills** (flecha roja) y **Agencia** (flecha verde).

## AGENCIA LISTA DE CASTILLO RECIBIDA POR CORREO ELECTRÓNICO FUERA DE LA PLATAFORMA

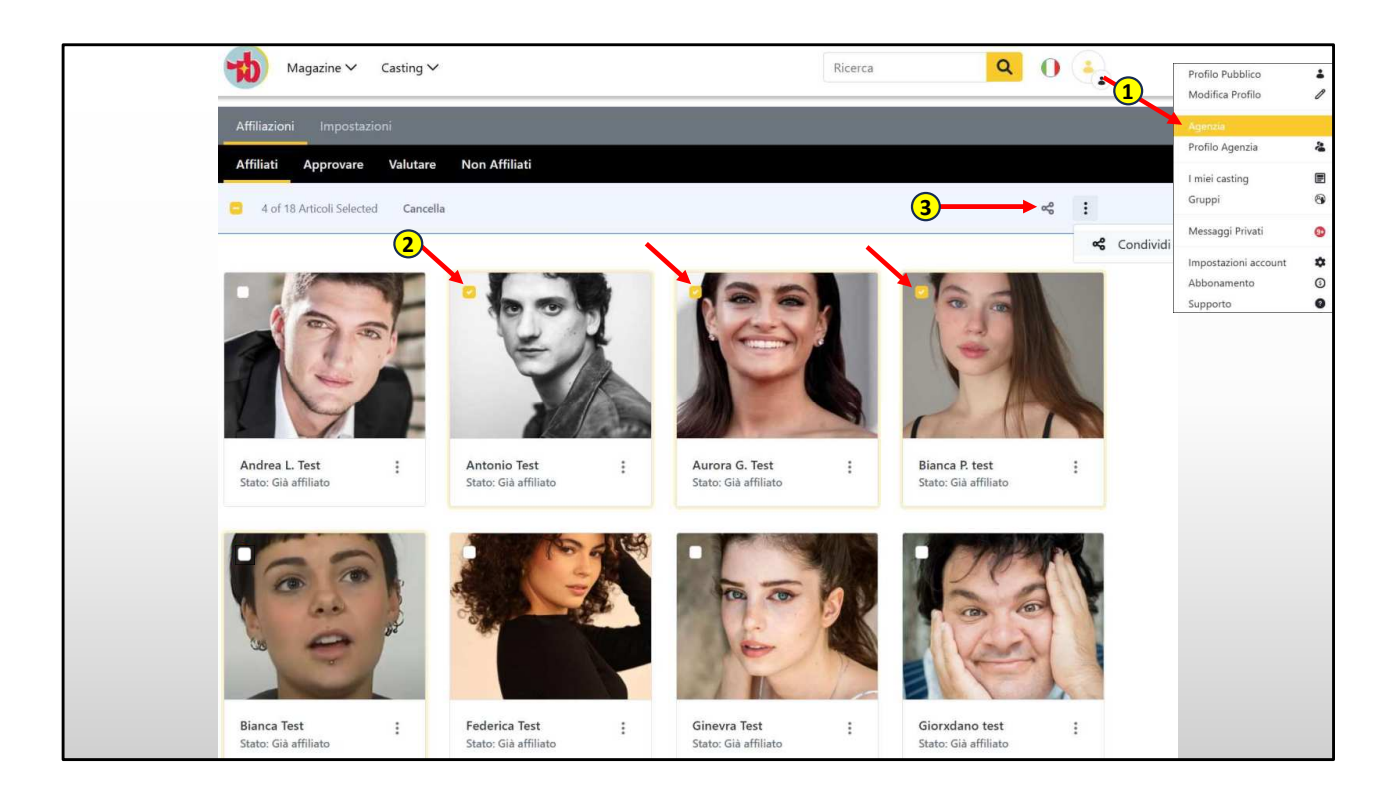

Como agente, puedes nominar a tus artistas para proyectos fuera de RB Casting (ejemplo: a una lista de elenco recibida por correo electrónico). Si estás de viaje también podrás hacerlo desde tu teléfono móvil sin necesidad de encender el ordenador.

Para nominarlos tendrás que acceder al menú (ver imagen en el punto 1) y al hacer clic en «Agencia» accederás a la página de Afiliados. Aquí puedes elegir los artistas que deseas nominar para el proyecto (haciendo clic en la foto en el punto 2) y luego haciendo clic en compartir en el punto 3.

|   | < Condividi artisti                                                                                                    |
|---|----------------------------------------------------------------------------------------------------|
|   | Oggetto                                                                                                    |
| 1 | RUOLO ANIMA BELLA                                                                                                    |
| • | Messaggio *                                                                                                    |
|   | $^{+}$ C <sup>2</sup> Carattere - Dimensione - $\mathbf{E} \equiv \mathbf{\Xi} \equiv \mathbf{\Delta} \cdot \mathbf{\Delta} \cdot \mathbf{B} \ \mathbf{I} \ \mathbf{U} \ \mathbf{I}_{\mathbf{x}}$ |
|   |                                                                                                    |
|   | Ciao Luca,                                                                                                    |
| 2 | ti allego i candidati per il ruolo dell'insegnante del film anima bella.                                                                                                    |
|   |                                                                                                    |
|   |                                                                                                    |
|   |                                                                                                    |
|   |                                                                                                    |
|   | Informazioni:     Puoi aggiungere allegati tramite link (Google Drive, Facebook, wetransfer.com, o altri sistemi                                                                                  |
|   | che conosci).                                                                                                    |
|   |                                                                                                    |
|   | $\begin{tabular}{ c c } \hline \hline \hline \hline \hline \hline \hline \hline \hline \hline \hline \hline \hline \hline \hline \hline \hline \hline \hline$                                     |
|   | II messaggio sarà recapitato a                                                                                                    |
| 3 | casting.animabella@gmail.com                                                                                                    |
|   |                                                                                                    |
| 4 |                                                                                                    |

Esta página contiene los artistas que has elegido nominar (en la página anterior). Puede personalizar el asunto y el texto del mensaje exactamente como un correo electrónico.

En la parte inferior, escriba una o más direcciones de correo electrónico a las que enviar a los actores y luego haga clic en enviar.

El mensaje se enviará desde la dirección de correo electrónico del agente (y no desde rbcasting) y el agente recibirá la respuesta directamente en su dirección de correo electrónico personal.

1) puedes escribir el tema;

2) puedes escribir el texto;

3) puede escribir la dirección de correo electrónico a la que enviar las solicitudes;

5) puede agregar más direcciones de correo electrónico a las que enviar solicitudes a través de +.

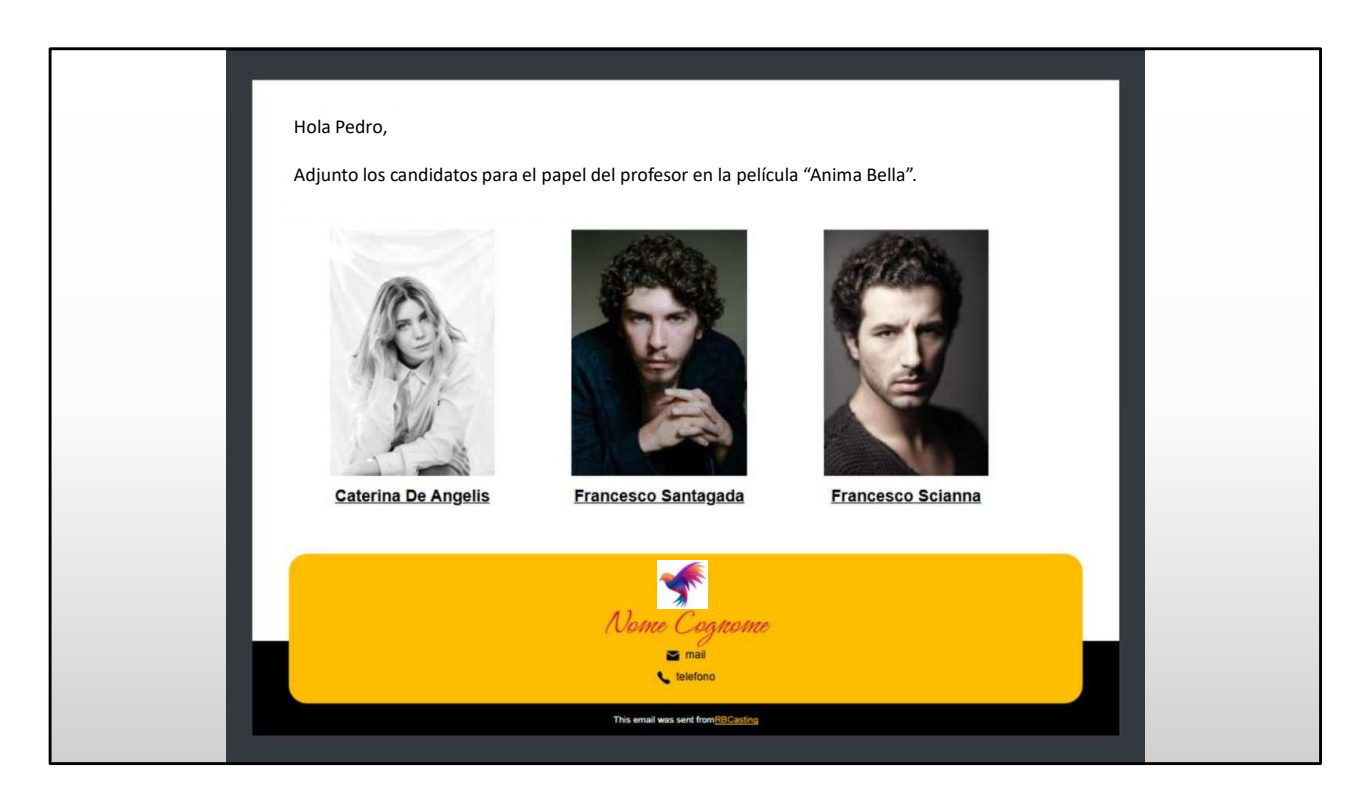

Este es el correo electrónico que recibirá el director de casting. Al hacer clic en la foto o el nombre, verá el perfil del artista con el enlace a la página de la agencia.

El correo electrónico se personalizará con la firma del agente, nombre, logotipo, datos de contacto y número de teléfono.

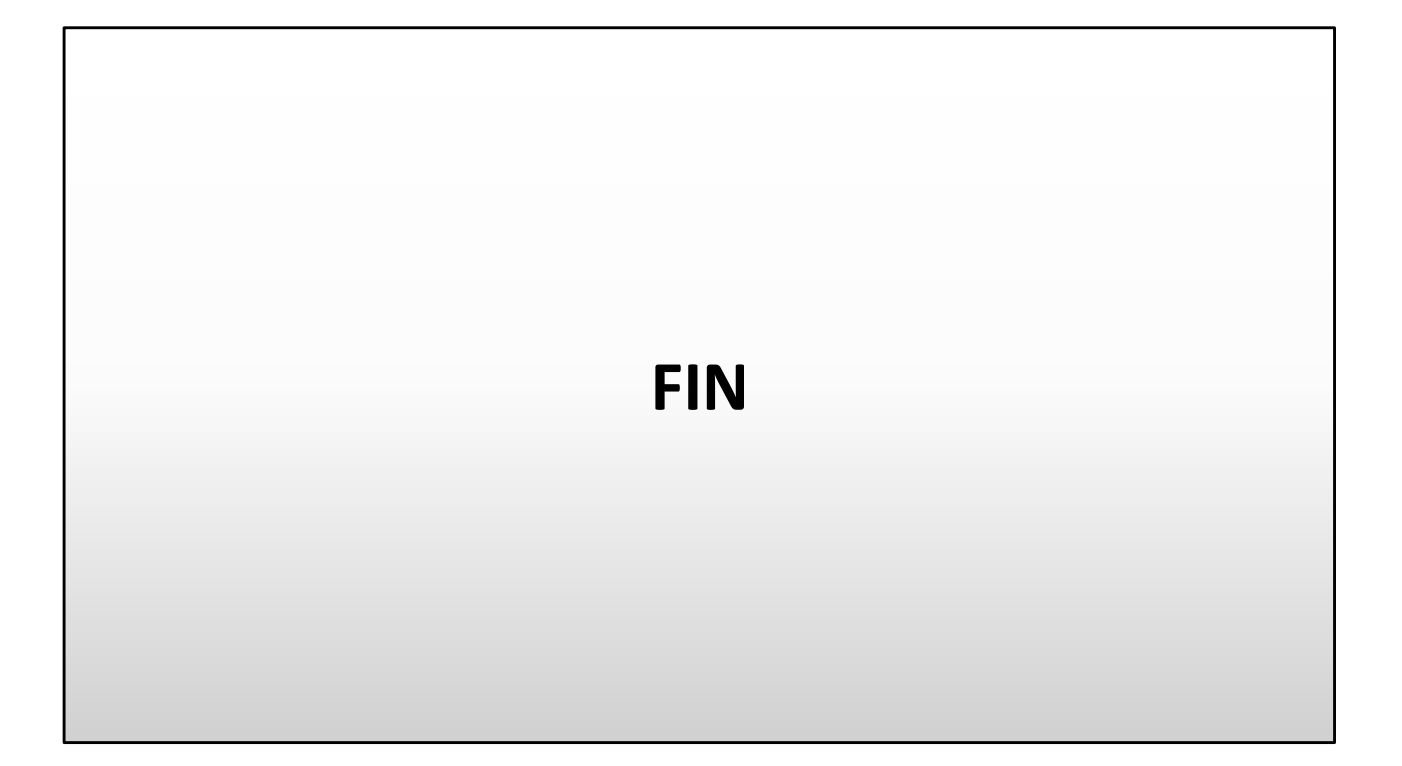